## Breve guida al sito Il Gruppo - Pd

Per accedere al sito digitare nella **barra degli indirizzi** di un browser (preferibilmente Firefox) l'indirizzo http://www.giannip.info/ilgruppo.

| Gile Modifica Visualizza Cronologia Segnalibri Strumenti Ajuto<br>Gianni Pistorio × G IL GRUPPO Arisualizzazione × + |                  |            |                |   |    |      |       | ×    |
|----------------------------------------------------------------------------------------------------|------------------|------------|----------------|---|----|------|-------|------|
| <                                                                                                    | ⊤ C <sup>i</sup> | 🚼 🕶 Google | م              | 습 | Ô  | ÷    | Â     | ≡    |
|                                                                                                    |                  | als.       | PRESENTAZI     |   |    | GRUP | PO 20 | 12 ^ |
|                                                                                                    |                  |            | and the second |   | 21 | 1.1  |       |      |

oppure digitando *gianni pistorio* su Google (o altri motori di ricerca) si troveranno le seguenti informazioni

| Gianni Pistorio<br>www.giannip.info/ ▼ Traduci questa pagina<br>Isole Canarie: Fuerteventura. My status Chat Skype · My status Chiama con Skype ·<br>Altre comunicazioni. |                                                        |  |  |  |  |  |
|----------------------------------------------------------------------------------------------------|--------------------------------------------------------|--|--|--|--|--|
| Gestioni<br>gestioni m. Appunti per CTP. Software<br>free per gestionali<br>Altri risultati in giannip.info »                                                             | IL GRUPPO (Visualizzazione<br>completa solo Da gennaio |  |  |  |  |  |

selezionare IL GRUPPO.

Per accedere all'**Area riservata** del sito inserire le proprie credenziali negli appositi campi (Password e Nome utente) e fare click su **Acçedi**.

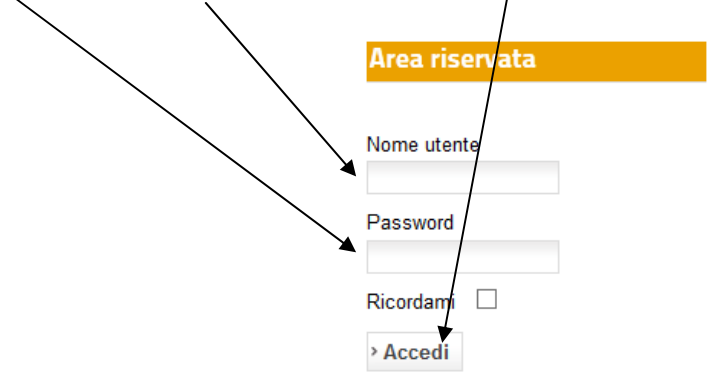

sarà così disponibile un menù per modificare i dati del proprio **Profilo** e accedere a foto e video **riservati**:

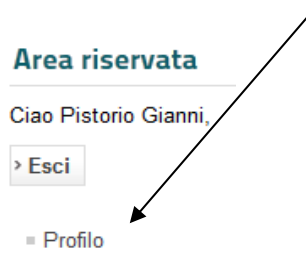

Nella colonna di destra del sito è possibile visualizzare sequenze di foto e video:

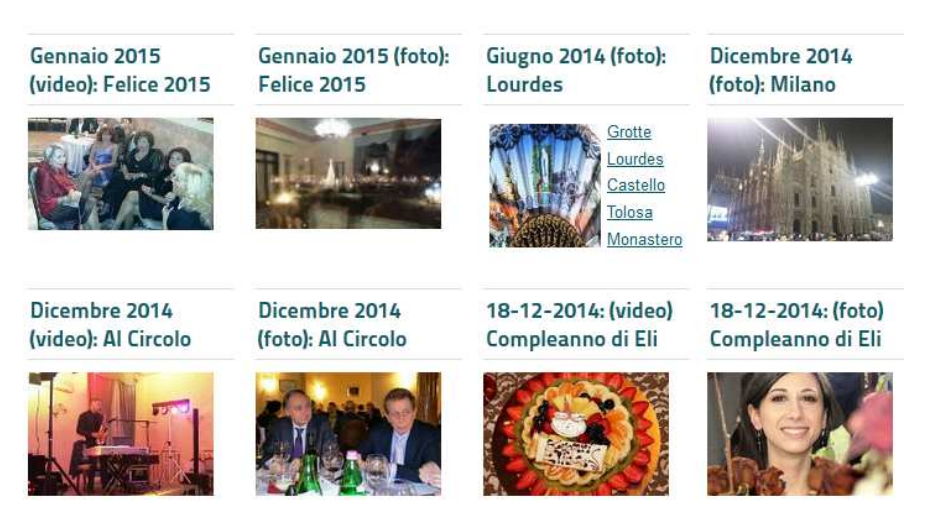

Seguire le seguenti direttive.

**VIDEO**: facendo click sulla foto dove è indicato un video si aprirà una nuova pagina dalla quale è possibile controllare il filmato. Un click su play o nell'area video farà fermare o avanzare il video stesso. Si può regolare l'audio mediante l'icona dell'altoparlante e aprire a schermo intero attraverso le guattro frecce.

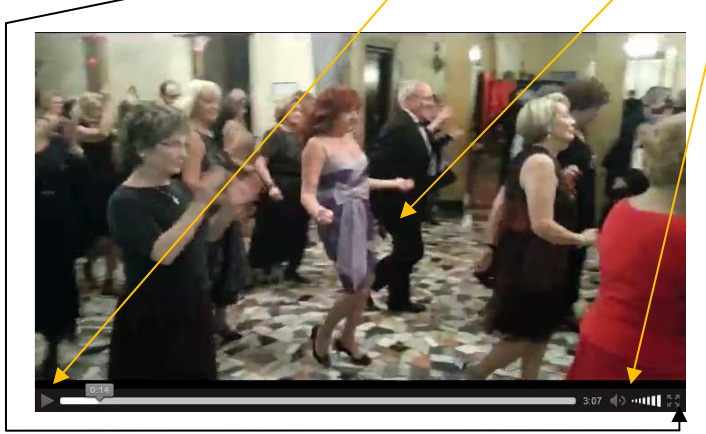

**FOTO**: facendo click su una foto dove è indicata una serie di foto si aprirà una nuova pagina dalla quale è possibile controllarne la sequenza delle foto.

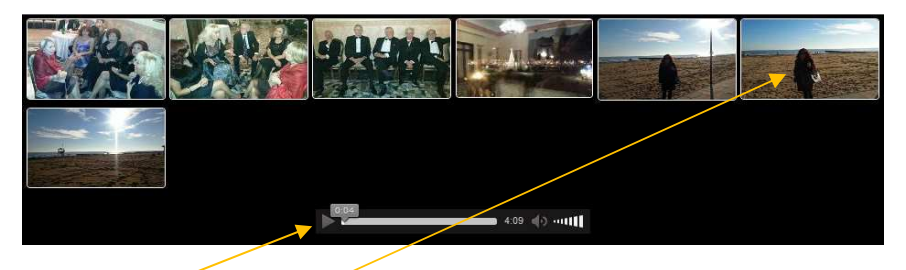

Vengono visualizzate tutte le foto in formato ridotto accompagnate da un sottofondo musicale (per alcuni dispositivi mobili l'audio non parte automaticamente, si dovrà fare click su play). Un click su una foto avvierà la sequenza di tutte, a schermo intero, a partire da quella indicata.

Sarà possibile tornare alla foto precedente, bloccare la foto (facendo click su stop o sulla

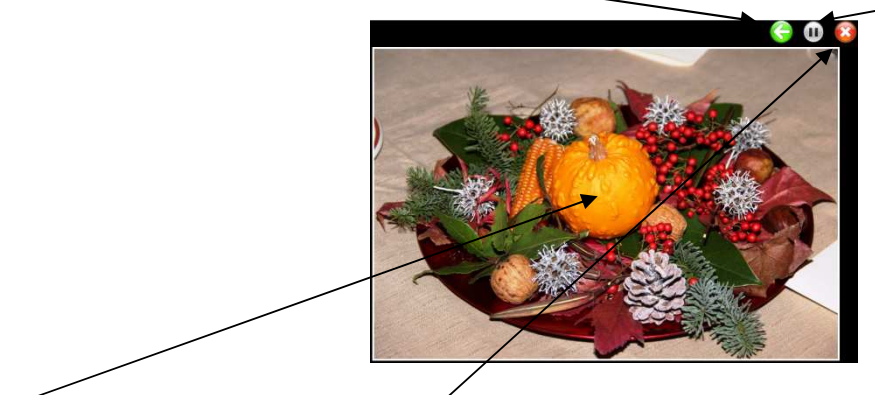

foto), terminare la visualizzazione. Con un click sulla foto con il pulsante destro del mouse si potrà scaricare la foto.

Tra i menù del browser esiste **Schermo intero** che permetterà di vedere le foto a pieno schermo.

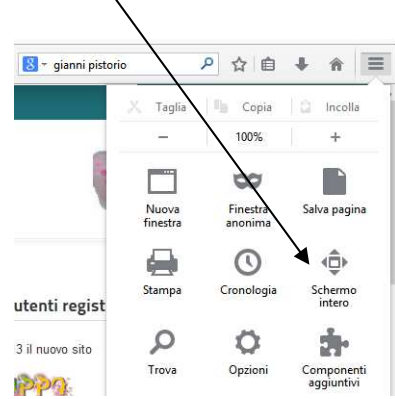

Dalla voce del Top menù *Il Gruppo 2012* è possibile accedere al sito che raccoglie eventi prima del 2013.